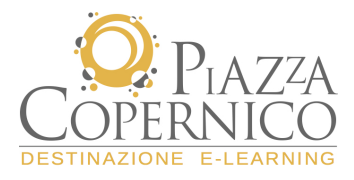

# Guida Tutor ai servizi della Piattaforma FORMEDIL

### IL MENU DEL TUTOR

Home Personale Reportistica Servizi Gestione Corsi Gestione Account Gestione Piattaforma

### **GESTIONE ACCOUNT > Sblocca Account**

Le operazioni inerenti questa funzione sono propedeutiche alla fase di iscrizione ai corsi. Ricordiamo che nel momento in cui un partecipante invia la sua richiesta di pre-iscrizione, il sistema genera automaticamente la sua utenza ma non la rende ancora attiva. Per "sbloccare" l'utente è sufficiente selezionare dal menu la funzione Gestione account e selezionare Sblocca Accounts.

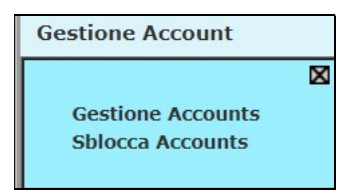

Dalla finestra sblocca accounts selezionare la check box in corrispondenza del nominativo e cliccare su <u>Abilita</u> <u>utenti selezionati.</u>

| Sb الا | locca Accounts   |                                |                  |                                              | II Home | II Help |
|--------|------------------|--------------------------------|------------------|----------------------------------------------|---------|---------|
|        | LENTINI CONCETTO | lentiniconcetto9090/N6D5V3W6A7 | Partecipante     | SE_Enna - M.A.F.EN Ente Cassa e Scuola Edile |         |         |
|        |                  | Abilita qli ut                 | enti selezionati |                                              |         | -       |

# **GESTIONE CORSI > Iscrizione Utenti**

Questa funzione consente al tutor di completare l'iscrizione dei partecipanti al corso, una volta che si è provveduto a sbloccare l'account dell'utente.

Per iscrivere l'utente o gli utenti sboccati al corso è necessario selezionare dal menu di sinistra la funzione Gestione corsi > Iscrizione Utenti.

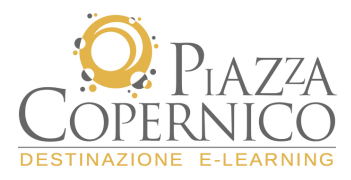

Impostati i parametri di ricerca e individuato l'utente da iscrivere è sufficiente selezionare il nome e cliccare su scegli.

| Società     SE_Roma - CE.F.M.E Centro Formazione Maestranze Edili di F       Includi Sottosocietà     Si       Filtro Ruoto     Referente - Amministratore di Base - Docente - Tutor - Partecip       Scegli     Matricola     Utente     Società Utente       O     N/A     Apostoli Angelo     SE_Roma - CE.F.M.E.<br>- Centro Formazione<br>Maestranze Edili di F |
|----------------------------------------------------------------------------------------------------|
| Includi Sottosocietà: Si       Filtro Ruolo     Referente - Amministratore di Base - Docente - Tutor - Partecip       Scegli Matricola     Utente       Scegli Matricola     Utente       Scegli N/A     Apostoli Angelo     SE_Roma - CE.F.M.E.<br>- Centro Formazione<br>Maestranze Edili di                                                                       |
| Scegli     Matricola     Utente     Società Utente       N/A     Apostoli Angelo     SE_Roma - CE.F.M.E.<br>- Centro Formazione<br>Maestranze Edili di                                                                                                    |
| Scegli         Matricola         Utente         Società Utente           SE_Roma - CE.F.M.E.         SE_Roma - CE.F.M.E.         - Centro Formazione           N/A         Apostoli Angelo         Maestranze Edili di                                                                                                    |
| Scegli         Matricola         Utente         Società Utente           O         N/A         Apostoli Angelo         SE_Roma - CE.F.M.E.<br>- Centro Formazione<br>Maestranze Edili di                                                                                                    |
| O N/A Apostoli Angelo SE_Roma - CE.F.M.E.<br>- Centro Formazione<br>Maestranze Edili di                                                                                                    |
| Roma                                                                                                    |
| N/A prova prova     SE_Roma - CE.F.M.E.     - Centro Formazione     Maestranze Edili di     Roma                                                                                                    |

Nella nuova schermata verrà completata l'operazione spuntando la check box in corrispondenza del nominativo del partecipante e ciccando su **Salva** 

|           |                       |                                                         |                                                              | Filtri impo                                                        | ostati              |                          |  |  |
|-----------|-----------------------|---------------------------------------------------------|--------------------------------------------------------------|--------------------------------------------------------------------|---------------------|--------------------------|--|--|
| Società   | Società               |                                                         |                                                              | 8E_Roma - CE.F.M.E Centro Formazione Maestranze Edili di Roma      |                     |                          |  |  |
| Includi   | Includi Sottosocietà: |                                                         |                                                              | 31                                                                 |                     |                          |  |  |
| Filtro Ru | Filtro Ruolo          |                                                         |                                                              | eferente - Amministratore di Base - Docente - Tutor - Partecipante |                     |                          |  |  |
| Utente    | Utente                |                                                         |                                                              | prova prova                                                        |                     |                          |  |  |
|           |                       |                                                         |                                                              |                                                                    |                     |                          |  |  |
|           | Scegli                | Corso                                                   |                                                              | Posti liberi                                                       | Società Edizione    | Ruolo di<br>assegnazione |  |  |
|           | Aggior                |                                                         | namento<br>Insabili e                                        | to                                                                 |                     |                          |  |  |
|           | N                     | Addet<br>Prover<br>Protez<br>(RSPP<br>Azieno<br>Iº - 20 | ti Servizi<br>nzione<br>(ione<br>/ASPP)<br>de Edili -<br>006 | illimitati                                                         | FORMEDIL -<br>CNCPT | Partecipante             |  |  |
|           |                       |                                                         |                                                              |                                                                    |                     |                          |  |  |
|           |                       |                                                         |                                                              |                                                                    |                     |                          |  |  |
|           | L                     |                                                         |                                                              | Salva / In                                                         | dietro              |                          |  |  |

# **GESTIONE ACCOUNT > Gestione Account**

La funzione Gestione Account consente di:

- creare nuove utenze di accesso al sistema
- modificare le utenze esistenti
- bloccare le utenze esistenti
- eliminare le utenze

La funzione che vedrà principalmente coinvolti i tutor sarà quella di ricercare i dati di accesso al sistema dei partecipanti in quanto dovranno essere consegnate le password per la fruizione del corso. Dalla schermata principale è sufficiente inserire il nominativo dell'utente e cliccare su "Ricerca".

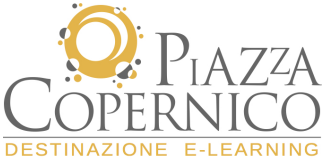

Г

|   | Login **           |                      |                                                      |                                    |                             |
|---|--------------------|----------------------|------------------------------------------------------|------------------------------------|-----------------------------|
|   | Cognome **         |                      |                                                      |                                    |                             |
| ◄ | Nome **            |                      |                                                      |                                    |                             |
|   | Titolo di Studio   | ų                    |                                                      |                                    |                             |
|   | Email              |                      |                                                      |                                    |                             |
|   | Data di Assunzione |                      |                                                      | 4 • 10 • 2006 •                    | ]                           |
|   | Data di Anzianità  |                      |                                                      | 4 • 10 • 2006 •                    | 1                           |
| Г | Data di Nascita    |                      |                                                      | 4 • 10 • 2006 •                    | 1                           |
| • | Profilo **         |                      | N/A                                                  |                                    | -<br><u>Cambia &gt;&gt;</u> |
|   | Qualifica          | Digitaro             |                                                      | ominativo o                        | <u>Cambia &gt;&gt;</u>      |
|   | Società **         | are su Ricerca       |                                                      |                                    |                             |
| 2 | Reparto **         |                      | SE_Roma<br>CE.F.M.E.<br>Formazio<br>Maestran<br>Roma | -<br>- Centro<br>ne<br>ze Edili di | <u>Cambia &gt;&gt;</u>      |
|   | Sede               |                      | N/A                                                  |                                    | <u>Cambia &gt;&gt;</u>      |
| • | Note personali     |                      | 1                                                    |                                    | *                           |
|   | Telefono           |                      |                                                      |                                    |                             |
|   | Nickname           |                      | +                                                    |                                    |                             |
|   | Abilita Nickname   |                      |                                                      |                                    |                             |
|   |                    | Salva / Annul a / Ri | cerca / De                                           | ault                               |                             |

Nella schermata successiva sono presenti il/i nominativo/i richiesti. A questo punto selezionare un utente e cliccare su **Scegli** 

| Login                      | Cognome      | eNome Ema            | il                                    | Profilo                 | Reparto                                                                                                    | Note<br>personali | Telefono Bl | occato |
|----------------------------|--------------|----------------------|---------------------------------------|-------------------------|----------------------------------------------------------------------------------------------------|-------------------|-------------|--------|
| 🗌 apostoliangeloApostoli 🥻 |              | Angelocme:           | igelocmezzetti@xcorsi.it<br>Didattica |                         | SE_Roma -<br>CE.F.M.E<br>Centro<br>FormazioneN/A N/<br>Maestranze<br>Edili di<br>Roma<br>SE_Roma -<br>CEE ME - |                   | N/A         | •      |
| 🔽 provaprova               | a prova      | prova cme:           | zzetti@×corsi.                        | itPartecipante          | Centro<br>Formazion<br>Maestranzo<br>Edili di<br>Roma                                                          | een/nd/Dip<br>e   | eN/A        | •      |
|                            | <u>Selez</u> | <u>ciona tutto</u> / | Deseleziona                           | tutto / <u>Scegli</u> / | Elimina / ;                                                                                                    | <u>Indietro</u>   |             |        |

Vengono visualizzati nella schermata principale i dati del partecipante selezionato compresa la sua Login (ID). Per verificare la password cliccare sul comando in basso "Cambia Password".

٦

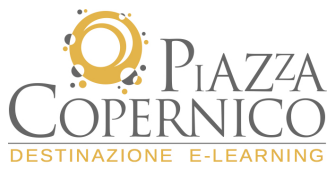

|   | Login **                         | provaprova                                                                                       |
|---|----------------------------------|--------------------------------------------------------------------------------------------------|
| ☑ | Cognome **                       | prova                                                                                            |
|   | Nome **                          | prova                                                                                            |
|   | Titolo di Studio                 |                                                                                                  |
| ☑ | Email                            | cmezzetti@×corsi.it                                                                              |
|   | Data di Assunzione               | 3 • 10 • 2006 •                                                                                  |
|   | Data di Anzianità                | 3 • 10 • 2006 •                                                                                  |
|   | Data di Nascita                  | 3 💌 10 💌 2006 💌                                                                                  |
|   | Profilo **                       | Partecipante <u>Cambia &gt;&gt;</u>                                                              |
|   | Qualifica                        | RSPP <u>Cambia &gt;&gt;</u>                                                                      |
|   | Società **                       | SE_Roma -<br>CE,F,M.E Centro<br>Formazione <u>Cambia &gt;&gt;</u><br>Maestranze Edili di<br>Roma |
| V | Reparto **                       | SE_Roma -<br>CE.F.M.E Centro<br>Formazione <u>Cambia &gt;&gt;</u><br>Maestranze Edili di<br>Roma |
|   | Sede                             | N/A Cambia >>                                                                                    |
| • | Note personali                   | Dipendente                                                                                       |
|   | Telefono                         |                                                                                                  |
|   | Nickname                         |                                                                                                  |
|   | Abilita Nickname                 |                                                                                                  |
|   | <u>Blocca Utenza ( Cambia Pa</u> | ssword <sup>(</sup> Altri Dati Utente                                                            |

Dalla finestra corrispondente sarà possibile verificare la password dell'utente in caso di dimenticanza.

| Utente         | prova3 prova3                                   |
|----------------|-------------------------------------------------|
| Password       | prova3                                          |
| Data Inizio    | 30 ▼ 9 ▼ 2019 ▼                                 |
| Data Fine      | 31 ▼ 12 ▼ 2019 ▼                                |
| Senza Scadenza |                                                 |
|                | <u>Salva</u> / <u>Indietro</u> / <u>Annulla</u> |

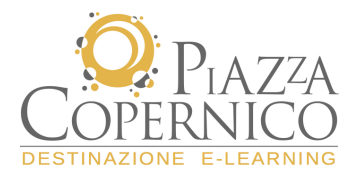

# Home page e ambiente interno

Per accedere al corso e ai servizi della piattaforma il tutor deve collegarsi all'indirizzo Internet: <u>http://formedil-cncpt.labelacademy.com/</u>:

|                     | Piattaforma e-learning                                                                                                    |
|---------------------|----------------------------------------------------------------------------------------------------|
|                     | Pre-iscrizione<br>>>Istruzioni per l'uso<br>Benvenuto nella Piattaforma E-learning promossa dal FORMEDIL per la fruizione dei corsi di formazione a distanza.<br>All'interno della piattaforma E-learning potrai trovare alcune tipologie di corsi online.<br>Per avere maggiori informazioni potete contattare il Formedil al numero 06.852612 |
| Campi di<br>accesso | FORMEDIL                                                                                                    |
| <b>D D A 77A</b>    | 1.0223/model/0.072330041.06L13269                                                                                                    |
| COPERNICO           |                                                                                                    |

Inseriti i dati personali nei campi corrispondenti si accede alla "**Home Utente**", da cui sarà possibile visualizzare i corsi abilitati e le funzioni accessorie per monitorare il corso.

L'ambiente della piattaforma è strutturato in due sezioni distinte:

- 1. menu funzionale (a sinistra)
- 2. ambiente corso (al centro)

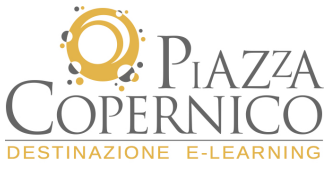

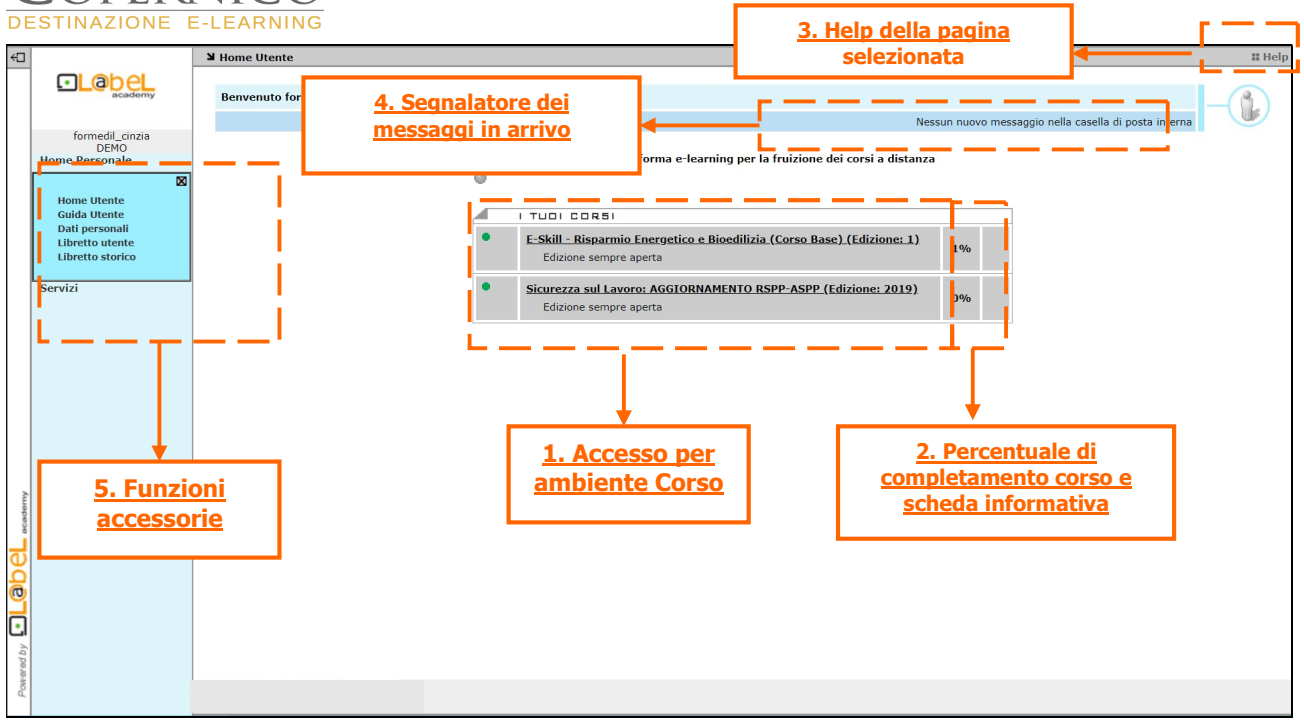

La **sezione centrale**, relativa all'ambiente del corso, presenta le seguenti caratteristiche:

- 1. titolo del corso a cui si è iscritto → cliccando sul titolo si accede ai relativi contenuti
- percentuale di completamento → sulla base dei contenuti fruiti dal partecipante verrà visualizzata la relativa percentuale di completamento del corso; scheda informativa → sono presenti le informazioni riepilogative del corso (tempi, destinatari, metodologia di studio ecc.);
- 3. help → cliccando sull'help vengono fornite informazioni sulla pagina/funzione che si sta consultando;
- segnalatore → ogni volta che arriva un messaggio nella casella di posta interna della piattaforma, il segnalatore indica il numero di messaggi che devono essere letti dall'utente. Il contatore si attiva nel momento in cui è presente almeno una nuova e-mail (cliccando sul relativo link si può accedere direttamente alla propria casella di posta).

Nella sezione sinistra sono presenti tutte le funzioni che consentono al Tutor di monitorare il corso, di utilizzare la propria casella di posta, di verificare/modificare i propri dati personali.

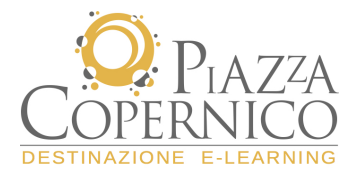

### L'ambiente del corso

Cliccando sul titolo si accede alla struttura generale del corso composta dai relativi **moduli formativi**. Per visualizzare l'elenco delle attività didattiche è sufficiente cliccare sull'icona "+" a sinistra del titolo del modulo.

| Home del corso "Sicurezza sul Lavoro: AGGIORNAME | NTO RSPP-ASPP" (Edizione: 2019)                             |                                   |
|--------------------------------------------------|-------------------------------------------------------------|-----------------------------------|
| Indietro                                         |                                                             |                                   |
| PERCOR                                           | 50 FORMATIVO                                                | APPROFONDIMENTI                   |
| - Mode                                           | ilo 1 - QUADRO NORMATIVO ITALIANO                           | Titolo del modulo                 |
| -                                                | WBT SCORM<br>L'aggiornamento della normativa                | Titolo dell'attività              |
| -                                                | WBT SCORM<br>Composizione del nuovo accordo Stato Regio     | ni del 7 luglio 2016              |
|                                                  | WBT SCORM<br>Evoluzione della normativa per gli RSPP-ASPI   | 2                                 |
| -                                                | WBT SCORM<br>I soggetti formatori e la figura dell'RSPP     |                                   |
| -                                                | WBT SCORM<br>La nuova articolazione del percorso formativo  | <u>. (focus sui moduli A e B)</u> |
| -                                                | WBT SCORM<br>Il modulo C - corso di specializzazione per le | sole funzioni di RSPP             |
| -                                                | WBT SCORM<br>Gli obblighi delle figure coinvolte            |                                   |
| -                                                | WBT SCORM<br>L'importanza della formazione                  |                                   |
|                                                  | WBT SCORM<br>Test fine modulo                               |                                   |

Per accedere ai contenuti del corso è sufficiente cliccare sul titolo dell'attività .

La schermata successiva mostra la lezione che può essere selezionata dal partecipante. Al termine di ogni sessione verrà visualizzato lo stato di completamento dell'unità visionata (per maggiori dettagli cliccare sulla voce "**Legenda**".

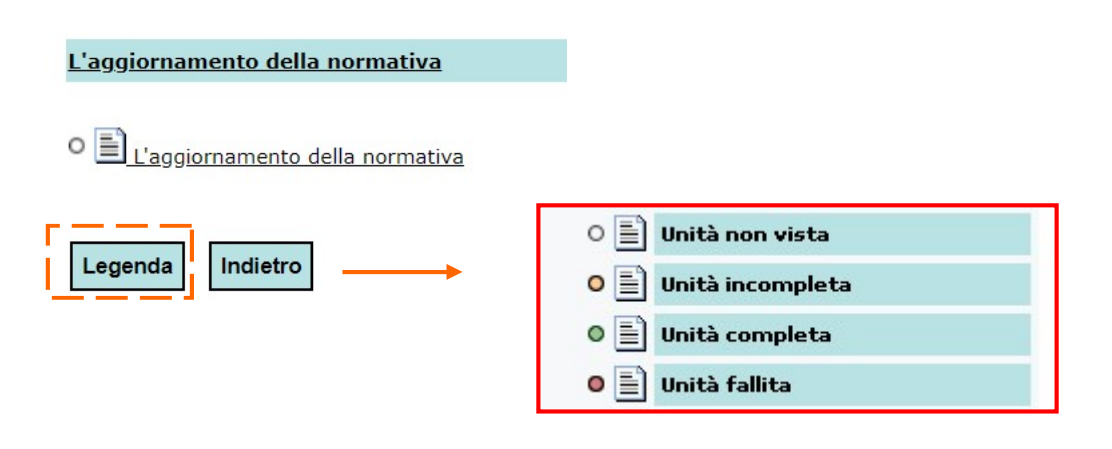

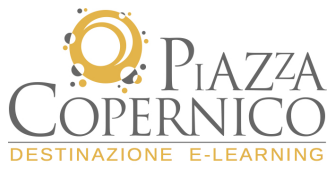

#### WBT

Il WBT (Web Based Training è un materiale multimediale che attraverso l'interazione tra testo, audio e grafica consente di veicolare i contenuti necessari all'apprendimento del partecipante.

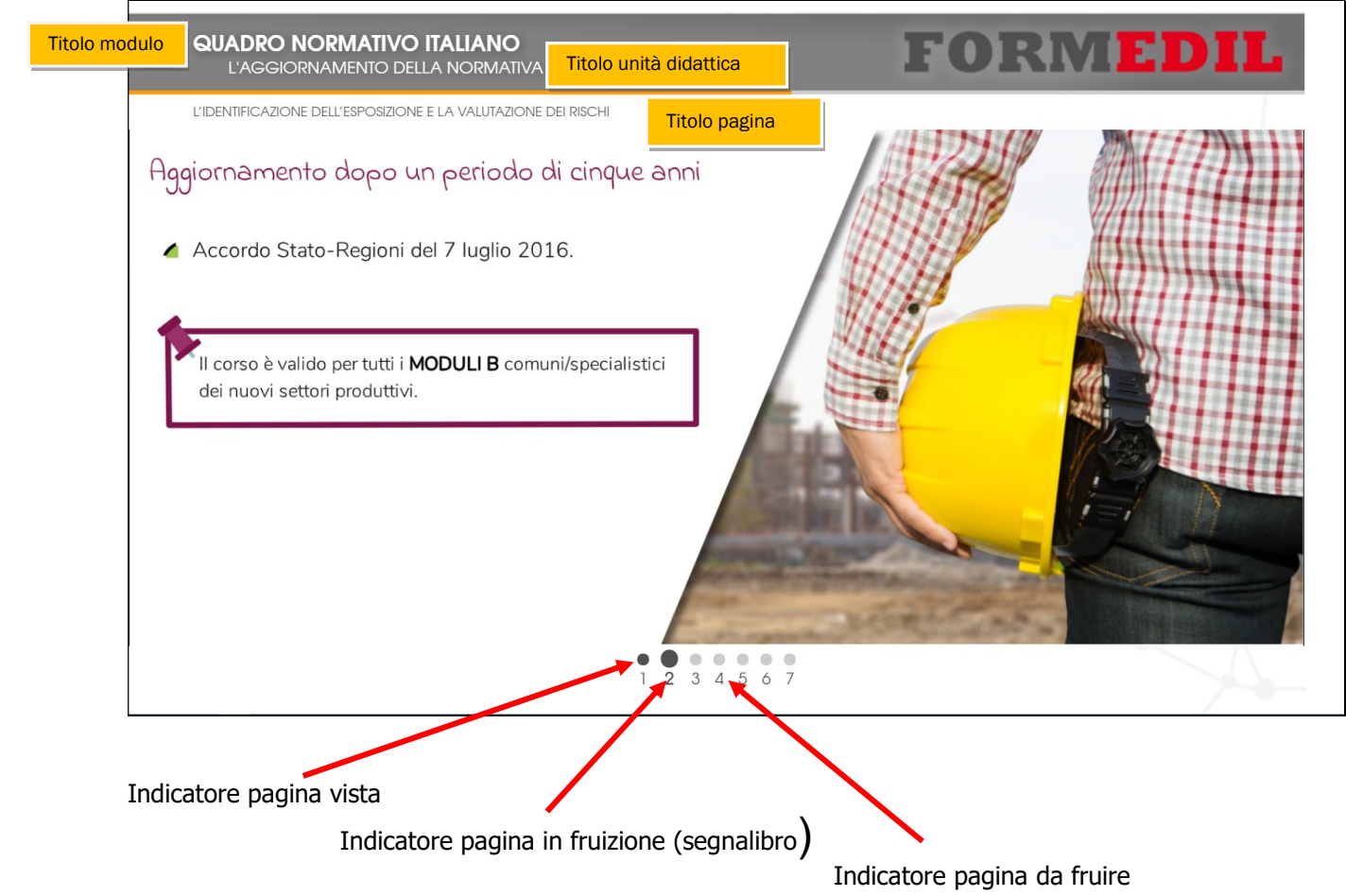

# Pulsanti di navigazione

| Tasto per avviare la fruizione della pagina              | 6 |
|----------------------------------------------------------|---|
| Per ricaricare la pagina fare clic sul pulsante          | 6 |
| Per andare alla pagina successiva fare clic sul pulsante |   |
| Per andare alla pagina precedente fare clic sul pulsante |   |

Al termine di ogni sessione tutti i dati vengono tracciati dalla piattaforma e sono riepilogati nel libretto personale dell'utente (menu funzionale).

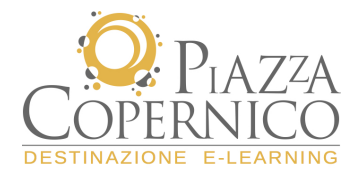

### Test

Il test è presente al termine di ogni modulo e, come il wbt, può essere effettuato più volte. Ogni test è composto da una batteria di domande e per essere superato occorre raggiungere un punteggio soglia di 60. Al completamento del test verrà rilasciato un feedback dove sviene riepilogato il punteggio ottenuto e il dettaglio delle risposte fornite.

#### Il menu funzionale

Come accennato in precedenza, il menu funzionale (sezione di sinistra) consente al partecipante di:

- verificare e/o modificare i propri **dati personali** forniti in fase di iscrizione;
- monitorare il proprio stato di apprendimento attraverso le funzioni presenti nel "Libretto utente" e "Libretto storico";
- utilizzare la casella di posta elettronica leggendo le comunicazioni arrivate e di scrivere al tutor per richiedere informazioni, risolvere criticità di natura tecnica ecc.
- consultare le **FAQ** del corso per risposte a domande e/o problemi comuni.

#### HOME PERSONALE > Dati personali

La funzione, "**Dati Personali**" (voce del menu Home Personale) consente di inserire e gestire i propri dati e modificare la propria password d'accesso.

L'utilizzo di questa area operativa è intuitivo in quanto è sufficiente compilare i vari campi ed effettuare il salvataggio per modificare i propri dati.

| Login *                                          | apostoliangelo                                                |  |  |  |  |  |  |  |  |
|--------------------------------------------------|---------------------------------------------------------------|--|--|--|--|--|--|--|--|
| Password *                                       | formedil                                                      |  |  |  |  |  |  |  |  |
| Verifica Password *                              | ••••••                                                        |  |  |  |  |  |  |  |  |
| Cognome *                                        | Apostoli 🔶 Es. Campi non modificabili                         |  |  |  |  |  |  |  |  |
| Nome *                                           | Angelo                                                        |  |  |  |  |  |  |  |  |
| Email                                            | cmezzetti@xcorsi.it Es. Campi modificabili                    |  |  |  |  |  |  |  |  |
| Profilo *                                        | Tutor/Segreteria Didattica                                    |  |  |  |  |  |  |  |  |
| Reparto *                                        | SE_Roma - CE.F.M.E Centro Formazione Maestranze Edili di Roma |  |  |  |  |  |  |  |  |
| Note personali                                   |                                                               |  |  |  |  |  |  |  |  |
| Telefono                                         |                                                               |  |  |  |  |  |  |  |  |
| indirizzo                                        | ааа                                                           |  |  |  |  |  |  |  |  |
| citta                                            |                                                               |  |  |  |  |  |  |  |  |
| provincia                                        |                                                               |  |  |  |  |  |  |  |  |
| cap                                              |                                                               |  |  |  |  |  |  |  |  |
| tel2                                             |                                                               |  |  |  |  |  |  |  |  |
| Nota: I campi con l'asterisco (*) sono necessari |                                                               |  |  |  |  |  |  |  |  |
|                                                  | <u>Salva</u> / <u>Annulla</u>                                 |  |  |  |  |  |  |  |  |

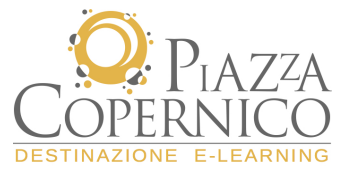

### **HOME PERSONALE > Libretto utente**

Attraverso questa funzione è possibile consultare le attività didattiche svolte all'interno della piattaforma. Nella prima schermata vengono riportate informazioni relative a:

- tempo totale permanenza all'interno del corso,
- il numero di accessi al corso,
- la percentuale generale di completamento (presente anche nella home page personale)
- lo stato del corso.

| Titolo Corso                                             | Tempo<br>totale | Numero<br>Accessi | % Comple -<br>tamento | Stato    |
|----------------------------------------------------------|-----------------|-------------------|-----------------------|----------|
| Sicurezza sul Lavoro: AGGIORNAMENTO<br>RSPP-ASPP<br>2019 | 00:52:48        | 40                | 17%                   | In corso |

Stampa

Cliccando sul titolo si accede ad un secondo livello di dettaglio, da dove è possibile consultare lo storico di tutte le fruizioni svolte durante il corso, dalla più recente alla più remota. In particolare vengono evidenziate:

- tipologia di attività svolta: wbt o test;
- inizio e fine della sessione;
- tempo totale di svolgimento;
- stato di superamento di un test o percentuale di completamento se si tratta di un wbt.

|                                                                           |                  |               |                                                      |                          | <b>T</b> . 1 . 7 . 5     | <b>.</b> .                    |                        |
|---------------------------------------------------------------------------|------------------|---------------|------------------------------------------------------|--------------------------|--------------------------|-------------------------------|------------------------|
| Titolo Corso                                                              |                  |               | Aperto dal - al                                      |                          | Totale ore fruite        | Tota                          | le Accessi             |
| Sicurezza sul Lavoro: AGGIORNAMENTO RSPP                                  | -ASPP            |               | 17/06/2019 - 17/06/2019                              |                          | 00:52:48                 |                               | 40                     |
|                                                                           |                  |               |                                                      |                          |                          |                               |                        |
| Modulo                                                                    | Tipo<br>Attività |               | Titolo Attività                                      | Inizio                   | Fine                     | Tempo<br>totale<br>(hh:mm:ss) | Punteggio/<br>Presenza |
| Modulo 1 - QUADRO NORMATIVO ITALIANO                                      | WBT<br>SCORM     | Composizione  | del nuovo accordo Stato Regioni del<br>7 luglio 2016 | 26/06/2019 -<br>16:19:16 | 26/06/2019 -<br>16:27:45 | 00:08:29                      | 100%/Completo          |
| Modulo 1 - QUADRO NORMATIVO ITALIANO                                      | WBT<br>SCORM     | Composizione  | del nuovo accordo Stato Regioni del<br>7 luglio 2016 | 26/06/2019 -<br>15:46:07 | 26/06/2019 -<br>15:51:57 | 00:05:50                      | 100%/Completo          |
| Modulo 5 - COMUNICAZIONE E FORMAZIONE                                     | WBT<br>SCORM     |               | Test fine modulo                                     | 26/06/2019 -<br>15:29:42 | 26/06/2019 -<br>15:30:53 | 00:01:11                      | 100%/Completo          |
| Modulo 5 - COMUNICAZIONE E FORMAZIONE                                     | WBT<br>SCORM     | Gli ele       | ementi della comunicazione                           | 26/06/2019 -<br>15:29:21 | 26/06/2019 -<br>15:29:33 | 00:00:12                      | 0%/Iniziato            |
| Modulo 4 - ALTRI RISCHI                                                   | WBT<br>SCORM     |               | Test fine modulo                                     | 26/06/2019 -<br>15:26:28 | 26/06/2019 -<br>15:29:11 | 00:02:43                      | 100%/Completo          |
| Modulo 4 - ALTRI RISCHI                                                   | WBT<br>SCORM     | Stress da     | lavoro correlato - la normativa                      | 26/06/2019 -<br>15:26:02 | 26/06/2019 -<br>15:26:18 | 00:00:16                      | 0%/Iniziato            |
| Modulo 3 - LA VALUTAZIONE DEL RISCHIO E FONTI DEL RISCHIO<br>INTERFERENTE | WBT<br>SCORM     |               | Test fine modulo                                     | 26/06/2019 -<br>15:22:29 | 26/06/2019 -<br>15:25:53 | 00:03:24                      | 100%/Completo          |
| Modulo 3 - LA VALUTAZIONE DEL RISCHIO E FONTI DEL RISCHIO<br>INTERFERENTE | WBT<br>SCORM     | Gli ager      | nti fisici - disposizioni generali                   | 26/06/2019 -<br>15:21:48 | 26/06/2019 -<br>15:22:14 | 00:00:26                      | 0%/Iniziato            |
| Modulo 2 - ASPETTI TECNICO ORGANIZZATIVI                                  | WBT<br>SCORM     |               | Test fine modulo                                     | 26/06/2019 -<br>15:17:14 | 26/06/2019 -<br>15:20:57 | 00:03:43                      | 100%/Completo          |
| Modulo 2 - ASPETTI TECNICO ORGANIZZATIVI                                  | WBT<br>SCORM     |               | Il contratto di appalto                              | 26/06/2019 -<br>15:16:07 | 26/06/2019 -<br>15:16:27 | 00:00:20                      | 0%/Iniziato            |
| Modulo 1 - QUADRO NORMATIVO ITALIANO                                      | WBT<br>SCORM     |               | Test fine modulo                                     | 26/06/2019 -<br>15:13:30 | 26/06/2019 -<br>15:15:56 | 00:02:26                      | 100%/Completo          |
| Modulo 1 - QUADRO NORMATIVO ITALIANO                                      | WBT<br>SCORM     |               | Test fine modulo                                     | 26/06/2019 -<br>15:12:22 | 26/06/2019 -<br>15:13:28 | 00:01:06                      | 100%/Completo          |
| Modulo 3 - LA VALUTAZIONE DEL RISCHIO E FONTI DEL RISCHIO<br>INTERFERENTE | WBT<br>SCORM     | I campi elett | romagnetici - riferimenti normativi                  | 26/06/2019 -<br>15:11:39 | 26/06/2019 -<br>15:11:59 | 00:00:20                      | 0%/Iniziato            |
| Modulo 2 - ASPETTI TECNICO ORGANIZZATIVI                                  | WBT<br>SCORM     | Gli attori d  | ella sicurezza - soggetti obbligati                  | 26/06/2019 -<br>15:10:53 | 26/06/2019 -<br>15:11:27 | 00:00:34                      | 0%/Iniziato            |

Nota: il "libretto storico" presenta lo stesso funzionamento del libretto personale, con la differenza che in questa funzione sono presenti le fruizioni dei corsi che il partecipante ha già portato a conclusione.

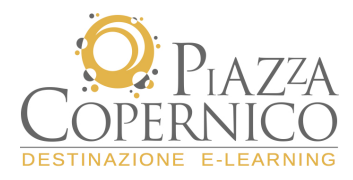

# SERVIZI > Messaggi

Attraverso la funzione "**Messaggi**" il tutor può comunicare con i partecipanti del corso. Il servizio di posta è interno alla piattaforma e per poter consultare e rispondere ai messaggi è necessario collegarsi al sistema. Ciccando sulla funzione Messaggi viene visualizzata la **Posta Arrivata**. In questa schermata viene indicato il mittente, l'oggetto, l'eventuale presenza di allegati e la data di invio del messaggio. Per visualizzare il contenuto della mail è sufficiente cliccare sull'**oggetto**.

| Casella di posta      |                                                |                                      |                                                     |
|-----------------------|------------------------------------------------|--------------------------------------|-----------------------------------------------------|
| Posta Amivata         | <u>Posta Inviata   Scrivi</u>   <u>Rubrica</u> |                                      |                                                     |
| Posta Arrivata        | '                                              |                                      |                                                     |
|                       |                                                | 1                                    | /lessaggi0-0 di0   Prima   Prec.   Succ.   Ultima   |
| 🗖 Da                  | <u>Oqqet</u>                                   | <u>to</u> Allegati                   | Data 🔻                                              |
|                       | Nessun nuovo                                   | messaggio nella casella di posta int | erna                                                |
| <u>Elimina selez.</u> |                                                | Iv                                   | lessaggi 0-0 di0   Prima   Prec.   Succ.   Ultima - |
|                       |                                                |                                      |                                                     |

Per scrivere una mail ad un partecipante è sufficiente cliccare sulla voce **<u>Rubrica</u>**, selezionare il nominativo corrispondente e cliccare sul bottone **Scrivi Mail**.

| Casella di posta                                        |                                |                                                                               |
|---------------------------------------------------------|--------------------------------|-------------------------------------------------------------------------------|
| <u>Posta Arrivata</u>   <u>Posta Inviata</u>   <u>S</u> | <u>icrivi</u>   <u>Rubrica</u> |                                                                               |
| Rubrica                                                 |                                |                                                                               |
| <u>Selez.</u> / <u>Deselez. tutti</u>                   | Prima   Prec.   Succ.   Ultima | Scrivi Mail Annulla                                                           |
| Nominativo                                              |                                | Profilo V                                                                     |
| ✓ prova prova                                           |                                | Partecipante SE_Roma - CE.F.M.E Centro<br>Formazione Maestranze Edili di Roma |
| Selez. / Deselez. tutti                                 | Prima†Prec.   Succ.   Utima    | Scrivi Mail Annulla                                                           |

La maschera che viene visualizzata consente la compilazione dei campi necessari per un corretto invio della mail.

| Scrivi                    |          |            |             |         |
|---------------------------|----------|------------|-------------|---------|
| Scrivi: 🔽 Angelo Apostoli |          |            |             |         |
| Rubrica                   |          | Invia Mail | Allega File | Annulla |
|                           | Oggetto: | ]          |             |         |
|                           |          | I          |             |         |
|                           |          |            |             |         |
|                           |          |            |             |         |
|                           |          |            |             |         |
|                           |          |            |             |         |
|                           |          |            |             |         |
|                           |          | I          |             |         |
|                           |          | Invia Mail | Allega File | Annulla |

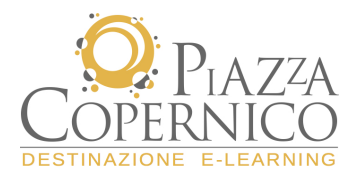

È possibile inoltre, come in un qualunque programma di posta elettronica, inserire un file allegato. Cliccando sul bottone **Allega File** si accede alla maschera da dove è possibile selezionare il file da inviare:

- 1. cliccare su **Sfoglia** e selezionare il file (si aprirà una finestra attraverso cui sarà possibile scegliere tra i file presenti sul proprio computer);
- 2. cliccare su Allega;
- 3. cliccare su Allega file.

Al termine di questa operazione il messaggio con il relativo allegato è pronto per essere spedito al/ai partecipante/i e verrà memorizzato nella sezione "**Posta Inviata**"

| Allegati                                                                        |             |         |
|---------------------------------------------------------------------------------|-------------|---------|
|                                                                                 | Allega File | Annulla |
| Cerca file in:                                                                  | · — ר       |         |
| Dimensione massima degli allegati: 3000 Kb                                      |             |         |
| Per allegare al messaggio i file elencati qui sotto, fai clic su 'Allega file'. |             |         |
| File Allegato: 🗹 <u>dettaglio_accessixls</u> (42 Kb)                            | ▼           |         |
|                                                                                 | Allega File | Annulla |

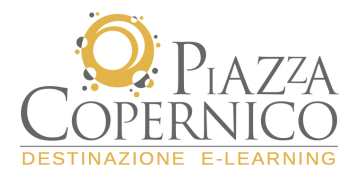

## **REPORTISTICA > Statistica Accessi**

La funzione **Statistica Accessi** consente di monitorare gli accessi dei partecipanti all'interno della piattaforma.

Nella prima schermata è possibile impostare i criteri di ricerca in base a:

- singolo nominativo
- qualifica lavorativa
- ruolo all'interno del corso
- arco temporale

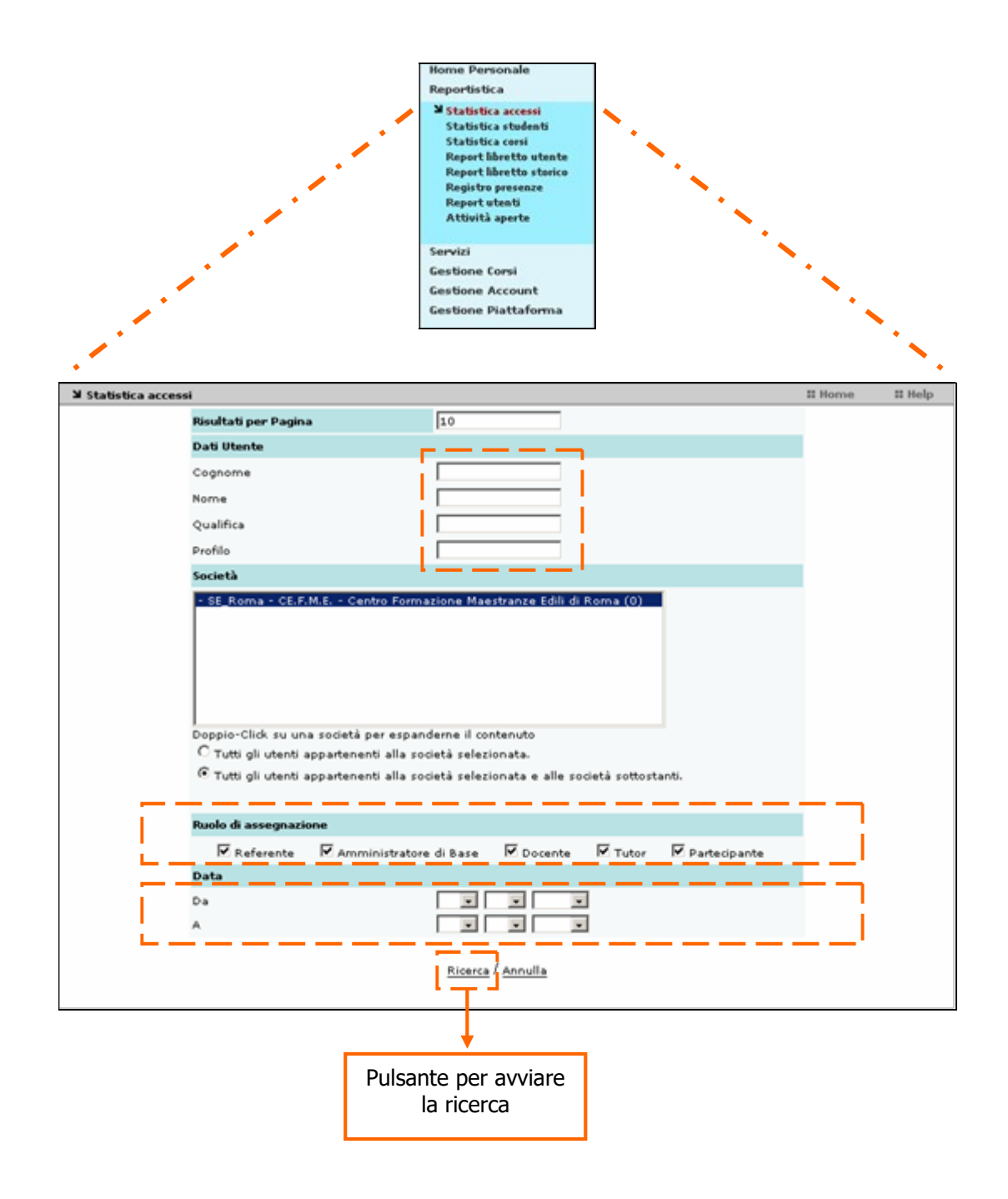

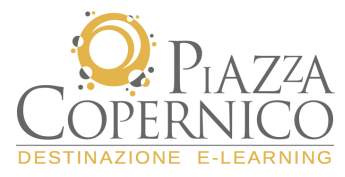

Una volta avviata la ricerca vengono visualizzati i dati corrispondenti ai criteri che abbiamo precedentemente impostato.

Oltre ai nominativi delle persone che hanno effettuato accesso alla piattaforma vengono evidenziate alcune informazioni tra le quali:

- data di primo e ultimo accesso;
- numero di accessi complessivi al sistema;
- tempo totale di permanenza

| Portinguesca       Società     SE_Roma - CE.F.M.E Centro Formazione Maestranze Edili di Roma<br>Includi Sottosocietà: Si<br>Fibro Ruolo       Ominativo     Sojietà     Referente - Amministratore di Base - Docente - Tutor - Partecipante       Ominativo     Sojietà     Primo<br>Accesso     Numero<br>Accesso     Totale<br>permanenza       Dostoli :<br>noalo     SE, Roma - CE.F.M.E Centro<br>Formazione Maestranze Edili di Roma     03/10/2006     03/10/2006     15     00:07:41       Otala     Formazione Maestranze Edili di Roma     03/10/2006     03/10/2006     1     00:00:07       Utenti trovati     3                                                                                                    | Portion imported       Società     SE_Roma - CE.F.M.E Centro Formazione Maestranze Edili di Roma       Includi Sottosocietà:     Si       Fibro Ruolo     Referente - Amministratore di Base - Docente - Tutor - Partecipante       Iominativo     So jetà     Primo<br>Accesso     Numero<br>Accesso     Totale<br>permanenza       postoli -<br>nadelo     SE, Roma - CE.F.M.E Centro<br>nadelo     03/10/2006     03/10/2006     15     00:47:41       rova - prova     Formazione Maestranze Edili di Roma     03/10/2006     03/10/2006     5     00:05:40       rova - prova     Formazione Maestranze Edili di Roma     03/10/2006     03/10/2006     1     00:00:07                                                                                                    |                   |                             | rate-                                      | impostati                       |                   |                   |                      |
|----------------------------------------------------------------------------------------------------|----------------------------------------------------------------------------------------------------|-------------------|-----------------------------|--------------------------------------------|---------------------------------|-------------------|-------------------|----------------------|
| Società     SE_Roma - CE.F.M.E Centro Formazione Maestranze Edili di Roma       Includi Sottosocietà: Si     Filtro Ruolo     Referente - Amministratore di Base - Docente - Tutor - Partecipante       Iominativo     Solietà     Referente - Amministratore di Base - Docente - Tutor - Partecipante       Iominativo     Solietà     Primo<br>Accesso     Numero<br>Accesso     Totale<br>permanenza       postoli -<br>naelo     Fe mazione Maestranze Edili di Roma     03/10/2006     03/10/2006     15     00:47:41       rova - prova<br>Fo mazione Maestranze Edili di Roma     03/10/2006     03/10/2006     5     00:05:40       rova3 -<br>rova3 -<br>rova3 -<br>rova3 -<br>Romazione Maestranze Edili di Roma     03/10/2006     03/10/2006     1     00:00:07       Utenti trovati     3                                                                                                    | Società     SE_Roma - CE.F.M.E Centro Formazione Maestranze Edili di Roma       Includi Sottosocietà:     Si       Filtro Ruolo     Referente - Amministratore di Base - Docente - Tutor - Partecipante       Iominativo     So jetà     Primo<br>Accesso     Numero<br>Accesso       portoli -<br>nagelo     SE Roma - CE.F.M.E Centro<br>Formazione Maestranze Edili di Roma     03/10/2006     03/10/2006     15     00:47:41       rova - prova     Formazione Maestranze Edili di Roma     03/10/2006     03/10/2006     5     00:05:40       rova - prova     SE Roma - CE.F.M.E Centro<br>Formazione Maestranze Edili di Roma     03/10/2006     03/10/2006     1     00:00:07       Value     SE Roma - CE.F.M.E Centro<br>rova3 -<br>rova3 -<br>rova3     SE Roma - CE.F.M.E Centro<br>Formazione Maestranze Edili di Roma     03/10/2006     03/10/2006     1     00:00:07       Utenti trovati     3 |                   |                             | ritor                                      | impostatu                       |                   |                   |                      |
| Includi Sottosocietà: Si         Filtro Ruolo       Referente - Amministratore di Base - Docente - Tutor - Partecipante         ominativo       Sojietà       Primo       Accesso       Numero<br>Accessi       Totale<br>permanenza         postoli -<br>nazio       Fe, Roma - CE, F.M.E Centro<br>Fo mazione Maestranze Edili di Roma       03/10/2006       03/10/2006       15       00:07:40         rova3 -<br>rova3 -<br>rova3 | Includi Sottosocietà: Si         Filtro Ruolo       Referente - Amministratore di Base - Docente - Tutor - Partecipante         Indiaio         Società       Primo<br>Accesso       Numero<br>Accesso       Totale<br>permanenza         postoli -<br>nazio       Fo<br>mazione Maestranze Edili di Roma       03/10/2006       03/10/2006       15       00:07:41         rova - prova<br>Fo<br>mazione Maestranze Edili di Roma       03/10/2006       03/10/2006       5       00:05:40         rova3 -<br>rova3 -<br>rova3       SE<br>Roma - CE.F.M.E Centro<br>Fo<br>mazione Maestranze Edili di Roma       03/10/2006       03/10/2006       1       00:00:07         Utenti trovati       3                                                                                                    | · · · · ·         | ocietà                      | SE_Roma - CE.F.M.E                         | <ul> <li>Centro Form</li> </ul> | nazione Maesti    | ranze Edili di    | Roma                 |
| Filtro Ruolo     Referente - Amministratore di Base - Docente - Tutor - Partecipante       ominativo     So     So     Totale       postoli -     Fe     Marazione Maestranze Edili di Roma     03/10/2006     03/10/2006     15     00:47:41       rova - prova     SE     Roma - CE.F.M.E Centro     03/10/2006     03/10/2006     5     00:05:40       rova - prova     SE     Roma - CE.F.M.E Centro     03/10/2006     03/10/2006     1     00:00:07                                                                                                    | Filtro Ruolo     Referente - Amministratore di Base - Docente - Tutor - Partecipante       ominativo     So     So     Fatta     Primo<br>Accesso     Numero<br>Accesso     Numero<br>Accesso     Totale<br>Permanenza       postoli -<br>natio     SE, Roma - CE.F.M.E Centro<br>Fo<br>mazione Maestranze Edili di Roma     03/10/2006     03/10/2006     5     00:05:40       rova - prova<br>Fo<br>mazione Maestranze Edili di Roma     03/10/2006     03/10/2006     5     00:05:40       Utenti trovati     03/10/2006     03/10/2006     1     00:00:07                                                                                                    | 1.                | ncludi Sottosoc             | sietà: Si                                  |                                 |                   |                   |                      |
| Image: Second Second                                                                                                    | Iominativo         So sietà         Primo<br>Accesso         Numero<br>Accesso         Totale<br>Permanenza           ipostoli -<br>innatio         SE Roma - CE.F.M.E Centro<br>Formazione Maestranze Edili di Roma         03/10/2006         03/10/2006         15         00:47:41           rova - prova         SE Roma - CE.F.M.E Centro<br>Formazione Maestranze Edili di Roma         03/10/2006         03/10/2006         5         00:05:40           rova3 -<br>rova3 -<br>rova3 -<br>Formazione Maestranze Edili di Roma         03/10/2006         03/10/2006         1         00:00:07                                                                                                    | F                 | iltro Ruolo                 | Referente - Ammini                         | stratore di Bas                 | e - Docente - T   | utor - Parter     | cipante              |
| Jominativo         So         Jetà         Primo<br>Accesso         Villimo<br>Accesso         Numero<br>Accessi         Totale<br>permanenza           postoli -<br>naelo         SE Roma - CE.F.M.E Centro<br>Fo<br>mazione Maestranze Edili di Roma         03/10/2006         03/10/2006         15         00:47:41           rova - prova<br>Fo<br>mazione Maestranze Edili di Roma         03/10/2006         03/10/2006         5         00:05:40           rova3 -<br>rova3 -<br>rova3 -<br>Fo<br>mazione Maestranze Edili di Roma         03/10/2006         03/10/2006         1         00:00:07           Utenti brovati         3         3                                                                                                    | Iominativo         So         So         Seta         Primo<br>Accesso         Ultimo<br>Accesso         Numero<br>Accesso         Totale<br>permanenza           ipostoli -<br>indelo         SE<br>Fo<br>mazione Maestranze Edili di Roma         03/10/2006         03/10/2006         15         00:47:41           rova - prova<br>Fo<br>mazione Maestranze Edili di Roma         03/10/2006         03/10/2006         5         00:05:40           rova3 -<br>rova3 -<br>rova3 -<br>Fo         SE Roma - CE.F.M.E Centro<br>Fo<br>mazione Maestranze Edili di Roma         03/10/2006         03/10/2006         1         00:00:07           Utenti trovati         3         3         1         1         1         1                                                                                                    |                   | _                           |                                            |                                 |                   |                   |                      |
| Dostoli -<br>naelo         SE Roma - CE.F.M.E Centro<br>Fo mazione Maestranze Edili di Roma         03/10/2006         03/10/2006         15         00:47:41           rova - provz         SE Roma - CE.F.M.E Centro<br>Fo mazione Maestranze Edili di Roma         03/10/2006         03/10/2006         5         00:05:40           rova3 -<br>rova3 -<br>rova3 -<br>Fo mazione Maestranze Edili di Roma         03/10/2006         03/10/2006         1         00:00:07                                                                                                    | Dostoli -<br>Ingelo         SE Roma - CE.F.M.E Centro<br>Formazione Maestranze Edili di Roma         03/10/2006         03/10/2006         15         00:47:41           rova - prova<br>Formazione Maestranze Edili di Roma         03/10/2006         03/10/2006         5         00:05:40           rova - prova<br>Formazione Maestranze Edili di Roma         03/10/2006         03/10/2006         1         00:00:07           rova - prova<br>Formazione Maestranze Edili di Roma         03/10/2006         03/10/2006         1         00:00:07                                                                                                    | Nominativo        | Società                     |                                            | Primo<br>Accesso                | Ultimo<br>Accesso | Numero<br>Accessi | Totale<br>permanenza |
| Utenti trovati         3           Utenti trovati                                                                                                    | Utenti trovati         3           Indietro         / Dovnload formato Excel                                                                                                    | <u>apostoli -</u> | SE Roma - C<br>Formazione P | E.F.M.E Centro<br>Maestranze Edili di Roma | 03/10/2006                      | 03/10/2006        | 15                | 00:47:41             |
| rova3 -<br>rova3 -<br>Fo mazione Maestranze Edili di Roma     03/10/2006     03/10/2006     1     00:00:07       Utenti trovati       Journal of the second second                                                                                                    | rova3 - rova3 - rova3 - rova3 - rova3 - rova3       SE Roma - CELF.M.E Centro rova3     03/10/2006     03/10/2006     1     00:00:07                                                                                                    | vova - prova      | SE Roma - C<br>Formazione P | E.F.M.E Centro<br>Maestranze Edili di Roma | 03/10/2006                      | 03/10/2006        | 5                 | 00:05:40             |
| Utenti trovati 3<br>Indietro / Dovnload formato Excel                                                                                                    | Utenti trovati 3<br>Indietro / Dovnload formato Excel                                                                                                    | prova3 -          | SE Roma - C<br>Formazione I | E.F.M.E Centro<br>Maestranze Edili di Roma | 03/10/2006                      | 03/10/2006        | 1                 | 00:00:07             |
| Indietro / Download formato Excel                                                                                                    | Indietre / Download formato Excel                                                                                                    |                   |                             | Illeoti b                                  | muali                           | 3                 |                   |                      |
| Indietzo / Download formato Excel                                                                                                    | Indietro / Download formato Excel                                                                                                    |                   |                             | o tano o                                   |                                 | ÷                 |                   |                      |
|                                                                                                    |                                                                                                    |                   |                             | Indietro / Dov                             | voload formate                  | Excel             |                   |                      |
|                                                                                                    |                                                                                                    |                   |                             |                                            |                                 |                   |                   |                      |
|                                                                                                    |                                                                                                    |                   |                             |                                            |                                 |                   |                   |                      |
|                                                                                                    |                                                                                                    |                   |                             |                                            |                                 |                   |                   |                      |
|                                                                                                    |                                                                                                    |                   |                             |                                            |                                 |                   |                   |                      |
|                                                                                                    |                                                                                                    |                   |                             |                                            |                                 |                   |                   |                      |
|                                                                                                    |                                                                                                    |                   |                             |                                            |                                 |                   |                   |                      |
|                                                                                                    |                                                                                                    |                   |                             |                                            |                                 |                   |                   |                      |

Sulla base delle necessità di monitoraggio è possibile scendere ad un ulteriore livello di dettaglio facendo "clic" sul nominativo di un partecipante. Per ogni accesso verrà evidenziato in dettaglio:

- data di ingresso e data di uscita
- tempo di permanenza per singolo accesso

| ង Statistica accessi |                      |                                       |                    | II Home                      | II Help             |
|----------------------|----------------------|---------------------------------------|--------------------|------------------------------|---------------------|
|                      |                      |                                       |                    |                              |                     |
|                      | DETTA                | GLIO UTENTE: prova prova              |                    |                              |                     |
|                      |                      | Filtri impostati                      |                    |                              |                     |
| Socie                | età SE_Roma -        | CE.F.M.E Centro Formazione Maestra    | anze Edili di Roma |                              |                     |
| Inclu                | udi Sottosocietà: Si |                                       |                    |                              |                     |
|                      | -RualaReferente -    | Amministratore di Base - Docente - To | tor Partecipante - |                              |                     |
|                      |                      |                                       |                    |                              |                     |
| Date Login           | )                    | Date Logout                           | Permanenza         |                              |                     |
| 03/10/2006 - 15:1    | 36.02                | 03/10/2006 - 15:19:05                 | 00:03:03           |                              |                     |
| 03/10/2006 - 14:1    | 19:48                | 03/10/2006 - 14:19:49                 | 00:00:01           |                              |                     |
| 03/10/2006 - 14:1    | 19:04                | 03/10/2006 - 14:19:09                 | 00:00:05           |                              |                     |
| 03/10/2006 - 11:5    | :56:40               | 03/10/2006 - 11:58:17                 | 00:01:37           |                              |                     |
| 03/10/2006 - 11:5    | :55:22               | 03/10/2006 - 11:56:16                 | 00:00:54           |                              |                     |
|                      |                      |                                       |                    |                              |                     |
|                      | Totale pr            | ermanenza 00:05:40                    | Funzio             | one disponi                  | ibile per           |
|                      | Indie                | tro / <u>Download formato Excel</u>   | scaricar           | e i dati visu<br>formato Exe | ualizzati in<br>cel |

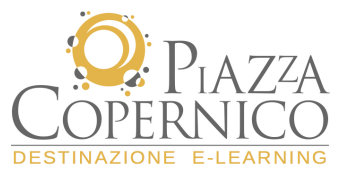

Per ogni livello che il tutor vuole analizzare il sistema offre la possibilità di scaricare i dati sul proprio computer in formato Excel per effettuare analisi statiche a livello individuale o di gruppo .

### **REPORTISTICA > Statistica Studenti**

La funzione **Statistiche Studente** consente di monitorare i dati di fruizione degli utenti suddivisi in base alla tipologia di attività (es. WBT, TEST ecc).

Ad un primo livello di dettaglio vengono mostrate per ogni iscritto al corso i seguenti dati:

- attività completate in rapporto alle attività previste;
- tempo totale di fruizione dedicato alle attività del corso;
- numero di accessi effettuati all'interno del corso;
- data di ultimo accesso al corso.

| atistica studenti                                                                        |                                                                                                    |           |                                                                                                    |                                                  |                              | II Home             | II He |
|------------------------------------------------------------------------------------------|----------------------------------------------------------------------------------------------------|-----------|----------------------------------------------------------------------------------------------------|--------------------------------------------------|------------------------------|---------------------|-------|
|                                                                                          |                                                                                                    |           | Fil <del>tri</del> impostati                                                                                                    |                                                  |                              |                     |       |
|                                                                                          | Società                                                                                                    | SE_Roma   | - CE.F.M.E Centro Formazione Ma                                                                                                    | aestranze Edi                                    | ili di Roma                  |                     |       |
|                                                                                          | Includi Sottosocietà                                                                                                    | Si        |                                                                                                    |                                                  |                              |                     |       |
|                                                                                          | Filtro Ruolo                                                                                                    | Referente | e - Amministratore di Base - Docento                                                                                                    | e - Tutor - Pa                                   | artecipante                  |                     |       |
|                                                                                          |                                                                                                    |           |                                                                                                    |                                                  |                              |                     | _     |
| Nominativo                                                                               | Titolo Corso                                                                                                    |           | Dati statistiche                                                                                                    |                                                  |                              |                     |       |
| Apostoli Angelo<br>(SE_Roma - CE.F.M.<br>Centro Formazion<br>Maestranze Edili (<br>Roma) | o<br>A.E<br><u>Servizi Prevenzione</u><br>di <u>Servizi Prevenzione</u><br><u>Servizi Prevenzione</u><br><u>Protezione (RSPP/ASPP)</u><br><u>Attività previste: 36 (Percorso</u><br>Attività completate: 0 (Percorso<br>Tempo di fruizione totale: 00<br>Numero di accessi al corso: 6<br>Data ultimo accesso: 2006/10 |           |                                                                                                    | nativo: 36 ; #<br>rmativo: 0 ;<br>?9<br>15:44:12 | Approfondime<br>Approfondime | nto: 0)<br>into: 0) |       |
|                                                                                          |                                                                                                    |           |                                                                                                    |                                                  |                              |                     |       |
| Nominativo                                                                               | Titolo Corso                                                                                                    |           | Dati statistiche                                                                                                    |                                                  |                              |                     |       |
| prova prova(SE_Ron<br>CE.F.M.E Centr<br>Formazione Maestra<br>Edili di Roma)             | Aqqiornamento<br>Responsabili e Addetti<br>o Servizi Prevenzione<br>nze Protezione (RSPP/ASPP)                                                                                                    |           | Attività previste: 36 (Percorso form<br>Attività completate: 0 (Percorso fo<br>Tempo di fruizione totale: 00:01:<br>Numero di accessi al corso: 3<br>Data ultimo accesso: 2006/10/03 | nativo: 36 ; #<br>rmativo: 0 ;<br>57<br>16:34:57 | Approfondime<br>Approfondime | nto: 0)<br>into: 0) |       |
|                                                                                          |                                                                                                    |           | Utenti trovati                                                                                                    | 2                                                |                              |                     |       |
|                                                                                          |                                                                                                    |           |                                                                                                    |                                                  |                              |                     |       |
|                                                                                          |                                                                                                    |           |                                                                                                    |                                                  |                              |                     |       |
|                                                                                          |                                                                                                    |           |                                                                                                    |                                                  |                              |                     |       |
|                                                                                          |                                                                                                    | Indi      | ietro / <u>Download formato Excel</u>                                                                                                    |                                                  |                              |                     |       |

Per accedere ad un **secondo livello** di informazione occorre cliccare sul **titolo del corso** in corrispondenza del partecipante di cui si vogliono analizzare nel dettaglio le attività svolte<sup>1</sup>. In particolare viene evidenziato per ogni tipologia di attività:

- il tempo totale dedicato (es. WBT);
- il numero di accessi;
- il numero delle attività completate;
- l'ultimo accesso.

<sup>&</sup>lt;sup>1</sup> ricordiamo che per ogni pagina delle funzioni di reportistica è possibile effettuare il download dei dati

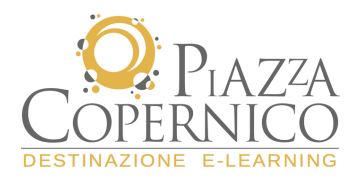

#### Utente : prova prova

| Titolo                              |                                 |                 |                   |                    | dal - al   | Totale ore<br>fruite |
|-------------------------------------|---------------------------------|-----------------|-------------------|--------------------|------------|----------------------|
| Aggiornamento Resp<br>Aziende Edili | onsabili e Addetti Servizi Prev | enzione Protezi | one (RSPP/ASPP)   | Edizione<br>aperta | e sempre   | 00:01:57             |
| Tipologia Attività                  | Tempo complessivo               | Accessi         | Attività completa | ite                | Data ultim | a fruizione          |

| Tipologia Attività | Tempo complessivo | Accessi | Attività completate | Data ultima fruizione |
|--------------------|-------------------|---------|---------------------|-----------------------|
| WBT                | 00:01:57          | 2       | 0                   | 03/10/2006 15:57:29   |

Indietro / Stampa / Download formato Excel

# **REPORTISTICA > Statistica Corsi**

La funzione **Statistiche Corsi** consente di monitorare l'andamento del corso evidenziando i dati di fruizione degli utenti in rapporto ad ogni attività svolta.

In base ai criteri di ricerca possiamo effettuare un monitoraggio in rapporto al tipo di corso che vogliamo analizzare o verificarne l'andamento in uno specifico arco temporale.

| Risultati per Pagin                                                                             | a 10                                                                                                    |                                      |               |              |
|-------------------------------------------------------------------------------------------------|----------------------------------------------------------------------------------------------------|--------------------------------------|---------------|--------------|
| Corsi                                                                                           |                                                                                                    |                                      |               |              |
| Corso                                                                                           |                                                                                                    |                                      |               |              |
| Edizione                                                                                        |                                                                                                    |                                      |               |              |
| Società                                                                                         |                                                                                                    |                                      |               |              |
| Doppio-Click su un<br>O Tutti gli utenti a<br>O Tutti gli utenti a<br><b>Ruolo di assegnazi</b> | a società per espanderne il cor<br>appartenenti alla società selezi<br>appartenenti alla società selezi<br><b>one</b> | ntenuto<br>onata.<br>onata e alle so | cietà sottost | anti.        |
| Referente                                                                                       | Amministratore di Base                                                                                                | ✓ Docente                            | Tutor         | Partecipante |
| Data                                                                                            |                                                                                                    |                                      |               |              |
| Da<br>A                                                                                         |                                                                                                    |                                      |               |              |
|                                                                                                 | Ricerca                                                                                                    | / <u>Annulla</u>                     |               |              |

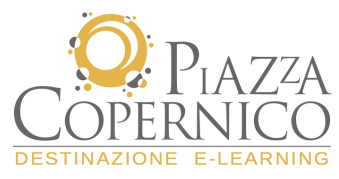

Il primo livello di dettaglio evidenzia in formazioni di carattere generale:

- numero iscritti al corso
- tempo totale di fruizione (in rapporto a tutti i partecipanti)

|                                                          |                                                                                                    | Filtri impostati                                                    |  |  |  |  |
|----------------------------------------------------------|----------------------------------------------------------------------------------------------------|---------------------------------------------------------------------|--|--|--|--|
|                                                          | Società                                                                                                    | SE_Roma - CE.F.M.E Centro Formazione Maestranze Edili di Roma       |  |  |  |  |
|                                                          | Includi Sottosocietà:                                                                                                    | Si                                                                  |  |  |  |  |
|                                                          | Filtro Ruolo                                                                                                    | Referente - Amministratore di Base - Docente - Tutor - Partecipante |  |  |  |  |
| Aqqiomamento Re<br>Addetti Servizi Pr<br>Protezione (RSP | Aggiormamento Responsabili e       N° Iscritti: 2         Addetti Servizi Prevenzione       N° Iscritti: 2         Protezione (RSPP/ASPP)       Ore totali fruite: 00:04:26         Data ultimo accesso: 03/10/2006 - 16:34:57 |                                                                     |  |  |  |  |
|                                                          |                                                                                                    |                                                                     |  |  |  |  |
| Indietro / Stampa / Download formato Excel               |                                                                                                    |                                                                     |  |  |  |  |

Cliccando sul titolo del corso si accede ad un secondo livello di dettaglio che mostra:

- titolo dell'attività
- data di primo e ultimo accesso
- tempo totale dedicato all'attività

| Titolo Corso                                                | Aperto dal - al  | N. utenti iscritti                                                        | ore fruite                                                |                          |                      |          |                              |  |  |
|-------------------------------------------------------------|------------------|---------------------------------------------------------------------------|-----------------------------------------------------------|--------------------------|----------------------|----------|------------------------------|--|--|
| Sicurezza sul Lavoro: AGGIORNAMENTO RSPP-ASPP<br>(Ed: 2019) |                  |                                                                           | Edizione sempre aperta                                    | 3                        |                      | 02:24:37 |                              |  |  |
|                                                             |                  |                                                                           |                                                           |                          |                      |          |                              |  |  |
| Modulo                                                      | Tipo<br>Attività | Titolo Attività                                                           |                                                           | Data primo<br>accesso    | Data ulti<br>accesso | mo       | Tempo totale di<br>fruizione |  |  |
| Modulo 1 - QUADRO NORMATIVO ITALIANO                        | WBT<br>SCORM     | <u>L'aggiorna</u>                                                         | <u>mento della normativa</u>                              | 24/06/2019 -<br>15:27:43 | 26/06/20<br>15:05:29 | 19 -     | 00:25:56                     |  |  |
| Modulo 1 - QUADRO NORMATIVO ITALIANO                        | WBT<br>SCORM     | <u>Composizio</u><br><u>7 luglio 20</u>                                   | one del nuovo accordo Stato Regioni del<br>16             | 24/06/2019 -<br>15:42:18 | 26/06/20<br>16:19:16 | 19 -     | 00:17:30                     |  |  |
| Modulo 1 - QUADRO NORMATIVO ITALIANO                        | WBT<br>SCORM     | Evoluzione                                                                | della normativa per gli RSPP-ASPP                         | 24/06/2019 -<br>15:54:18 | 26/06/20<br>15:10:22 | 19 -     | 00:00:39                     |  |  |
| Modulo 1 - QUADRO NORMATIVO ITALIANO                        | WBT<br>SCORM     | <u>I soggetti f</u>                                                       | formatori e la figura dell'RSPP                           | 24/06/2019 -<br>15:54:37 | 24/06/20<br>17:50:41 | 19 -     | 00:00:48                     |  |  |
| Modulo 1 - QUADRO NORMATIVO ITALIANO                        | WBT<br>SCORM     | La nuova articolazione del percorso formativo<br>(focus sui moduli A e B) |                                                           | 24/06/2019 -<br>16:06:30 | 24/06/20<br>17:51:03 | 19 -     | 00:01:46                     |  |  |
| Modulo 1 - QUADRO NORMATIVO ITALIANO                        | WBT<br>SCORM     | Il modulo (<br>funzioni di                                                | <u>C - corso di specializzazione per le sole<br/>RSPP</u> | 24/06/2019 -<br>16:07:25 | 24/06/20<br>17:51:20 | 19 -     | 00:01:06                     |  |  |
| Modulo 1 - QUADRO NORMATIVO ITALIANO                        | WBT<br>SCORM     | <u>Gli obbligh</u>                                                        | i delle figure coinvolte                                  | 24/06/2019 -<br>17:51:46 | 24/06/20<br>17:51:46 | 19 -     | 00:00:11                     |  |  |

Cliccando sul titolo dell'attività si accede ad un terzo livello di dettaglio che evidenzia per ogni partecipante:

- data di primo e ultimo accesso all'attività fruita
- tempo totale dedicato all'attività
- numero di accessi effettuati nell'attività

| Modulo                     |                                     | Tipo Attivita |                      | Titolo  | attivita                 | Tot utenti   |                |
|----------------------------|-------------------------------------|---------------|----------------------|---------|--------------------------|--------------|----------------|
| Modulo 1 - QUADRO NORMATIV | O ITALIANO                          | WB            | T SCORM              | L'aggio | rnamento della normativa |              | 3              |
|                            |                                     |               |                      |         |                          |              |                |
| Utente                     | Azienda                             |               | Primo Accesso        |         | Ultimo Accesso           | Tempo totale | Numero Accessi |
| Mezzetti Cinzia            | FORMEDIL - CNCPT / FORMEDIL - CNCPT |               | 26/06/2019 - 09:56:0 | 08      | 26/06/2019 - 15:05:29    | 00:15:35     | 5              |

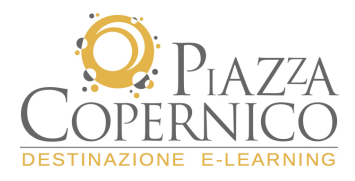

# **REPORTISTICA > Report Utenti**

Questa funzione consente di monitorare la situazione dei partecipanti in rapporto al loro "stato" all'interno della piattaforma:

- scadenza password;
- utenze bloccate (viene vietato automaticamente l'accesso al sistema);

Nella prima schermata è possibile impostare i parametri di ricerca sulla base delle specifiche che devono essere analizzate:

- singolo nominativo;
- account attivi, senza scadenza, scaduti o bloccati;
- arco temporale delle password create o scadute

| Risultati per Pagina                                                         | 10                                                                                          |                                      |                     |              |
|------------------------------------------------------------------------------|---------------------------------------------------------------------------------------------|--------------------------------------|---------------------|--------------|
| Dati Utente                                                                  |                                                                                             |                                      |                     |              |
| Cognome                                                                      |                                                                                             |                                      |                     |              |
| Nome                                                                         |                                                                                             |                                      |                     |              |
| Qualifica                                                                    |                                                                                             |                                      |                     |              |
| Profilo                                                                      |                                                                                             |                                      |                     |              |
| Società                                                                      |                                                                                             |                                      |                     |              |
| Doppio-Click su una so<br>Ĉ Tutti gli utenti appa<br>Ĉ Tutti gli utenti appa | cietà per espanderne il cor<br>rtenenti alla società selezi<br>rtenenti alla società selezi | ntenuto<br>onata.<br>onata e alle so | cietà sottost.      | anti.        |
| Ruolo di assegnazione                                                        |                                                                                             |                                      |                     |              |
|                                                                              | e                                                                                           |                                      |                     | Partecipante |
| 🗹 Referente 🔽                                                                | Amministratore di Base                                                                      | M Docente                            | I Iutor             |              |
| Referente Restringi ad account:                                              | Amministratore di Base                                                                      | M Docente                            | I∎ Tutor            |              |
| Referente Restringi ad account:<br>© Tutti                                   | C Attivi C Senza sca                                                                        | M Docente<br>idenza ⊂s               | rutor<br>caduti C   | Bloccati     |
| ✓ Referente ✓<br>Restringi ad account:<br>ⓒ Tutti<br>Data creazione 및 pas    | C Attivi C Senza sca                                                                        | M Docente<br>adenza O S              | e Tutor<br>caduti C | Bloccati     |
| Referente Restringi ad account:<br>Tutti<br>Data creazione pas<br>Da         | C Attivi C Senza sca<br>isword                                                              | M Docente<br>sdenza O S              | caduti O            | Bloccati     |

In base ai parametri di ricerca verranno visualizzati i dati richiesti sia a livello generale (Riepilogo) che specifico (singolo utente).

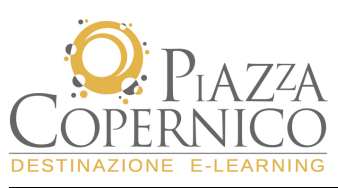

|                    |                |                  | N. account t<br>N. account a<br>N. account b<br>N. account s<br>N. account s | Riepilogo<br>xotale<br>httivi<br>xloccati (attivi/<br>xcaduti<br>xenza scadenza | scaduti)         | 2<br>2<br>0/0<br>2 |                   |          |         |
|--------------------|----------------|------------------|------------------------------------------------------------------------------|---------------------------------------------------------------------------------|------------------|--------------------|-------------------|----------|---------|
| Cognome e<br>nome  | Login          | Profilo          |                                                                              | Data di<br>attivazione                                                          | Scader<br>passwe | ıza<br>ord         | Senza<br>scadenza | Bloccata | Scaduta |
| Apostoli<br>Angelo | apostoliangelo | Tutor/<br>Didatt | 'Segreteria<br>:ica                                                          | 03/10/2006                                                                      | 03/10/2006       |                    | Sì                | No       | sì      |
| prova prova        | provaprova     | Partec           | ipante:                                                                      | 03/10/2006                                                                      | 03/10            | /2006              | Sì                | No       | Sì      |
|                    |                |                  | lite                                                                         | oti trovati                                                                     |                  |                    | , 1               |          |         |
|                    |                |                  | 0.0                                                                          | nu uvvau                                                                        |                  | 4                  | ·                 |          |         |